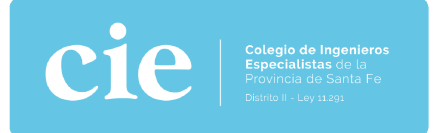

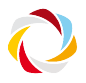

#### ESTIMADO/A PROFESIONAL:

Compartimos este instructivo para la obtención de la **FIRMA DIGITAL -** La firma digital, es una herramienta tecnológica que nos permite asegurar la autoría de un documento o mensaje y verificar que su contenido no haya sido alterado. La misma otorga: validez jurídica, autenticidad e integridad del documento y seguridad.

#### **INSTRUCTIVO PASO A PASO**

1- Ingresar a <u>https://www.argentina.gob.ar/servicio/solicitar-</u> certificado-de-firma-digital-por-hardware-token

### 2- Seleccionar Pedir Turno

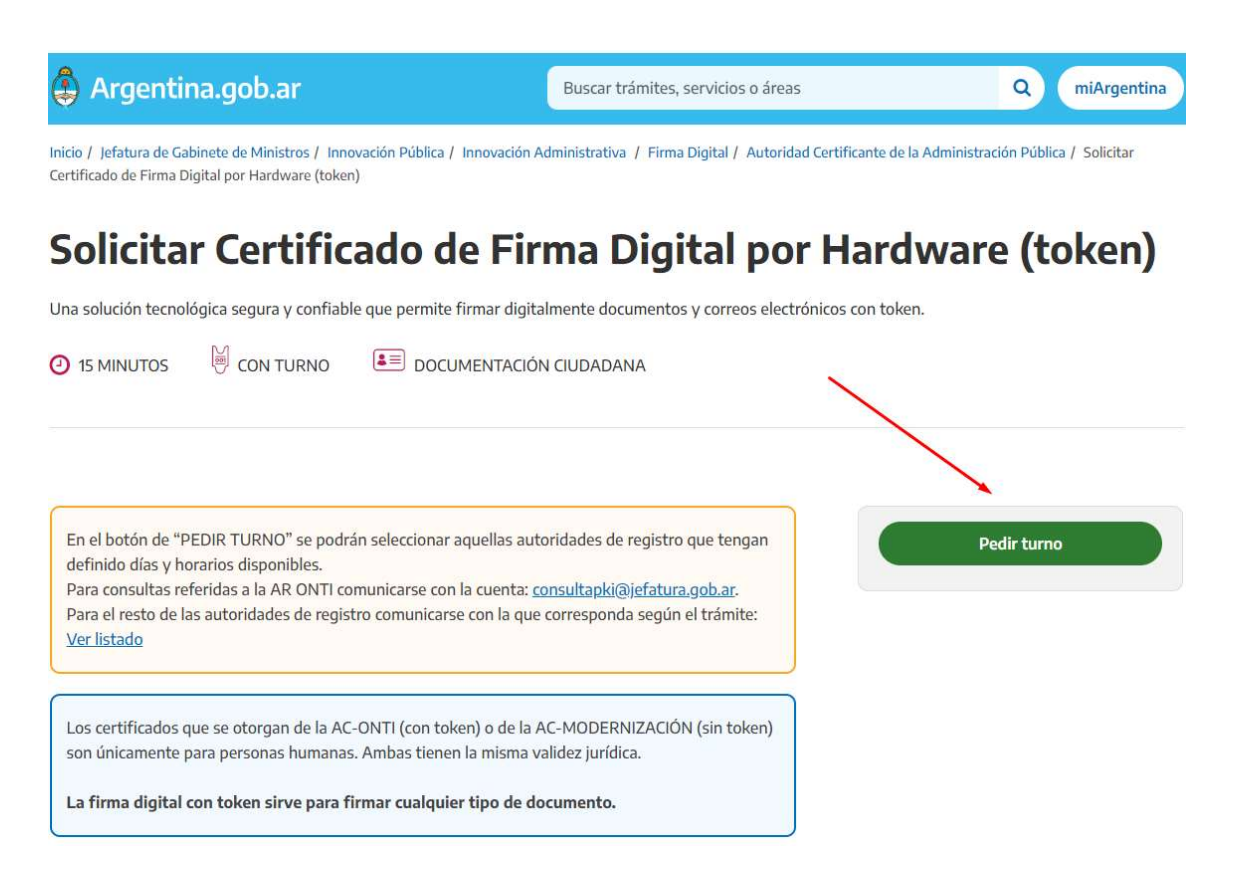

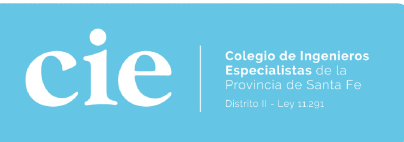

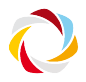

# Solicitud de turno en línea

| Santa Fe                          |   |
|-----------------------------------|---|
|                                   | ÷ |
| eccioná tu localidad más cercana: |   |
| Rosario                           | v |

 Poder Judicial de la Provincia de Santa Fe - Sucursal Rosario Balcarce 1651, 3er piso - Rosario - Santa Fe
 Ver fechas para este lugar

3- Seleccionar Provincia de santa Fe, ciudad de Rosario

(Es la única ubicación disponible es los TribunalesProvinciales)

4- Seleccionar fecha y hora

| Elegí una fecha para el turno |             |         |          |     |    | <ul> <li>D) Elegi el horario para el martes 14 o<br/>septiembre de 2021</li> </ul> |         |         |         |       |  |
|-------------------------------|-------------|---------|----------|-----|----|------------------------------------------------------------------------------------|---------|---------|---------|-------|--|
| <                             |             | Septi   | embre 20 | 021 |    | >                                                                                  | 07:00   | 07:10   | O 07:20 | 0 07: |  |
| Lu                            | Ma          | Mi      | Ju       | Vi  | Sá | Do                                                                                 | 0 07:40 | O 07:50 | 008:00  | 008   |  |
|                               |             | 1       | 2        | З   | 4  | 5                                                                                  | 08:20   | 0 08:30 | 0 08:40 | 008   |  |
| 6                             | 7           | 8       | 9        | 10  | 11 | 12                                                                                 |         |         |         |       |  |
| 13                            | 14          | 15      | 16       | 17  | 18 | 19                                                                                 | 09:00   | 09:10   | 09:20   | 09:   |  |
| 20                            | 21          | 22      | 23       | 24  | 25 | 26                                                                                 | 09:40   | 09:50   | ○ 10:00 | 0 10: |  |
| 27                            | 28          | 29      | 30       |     |    |                                                                                    | ○ 10:20 | 0 10:30 | O10:40  | 010:  |  |
|                               |             |         |          |     |    |                                                                                    | 0 11:00 | O 11:10 | O 11:20 | © 11: |  |
|                               |             |         |          |     |    |                                                                                    | O 11:40 | O 11:50 | 0 12:00 | 0 12: |  |
| /er hor                       | arios dispo | onibles |          |     |    |                                                                                    | 012:20  |         |         |       |  |

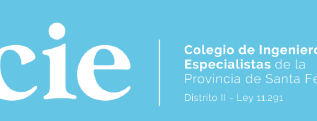

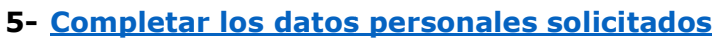

Paso 2 de 2

# **Datos personales**

(\*) Campos obligatorios para completar.

| Θ | Tenés 04:56 minutos para completar tus datos |
|---|----------------------------------------------|
|---|----------------------------------------------|

Recordá que el sistema reserva la disponibilidad del turno por un tiempo determinado

| CUII | * |  |
|------|---|--|
|      |   |  |

Escribí tu CUIL

Nombre \*

Escribí tu Nombre

Apellido \*

Escribí tu Apellido

| - | 1 | - | :1 | 4        |
|---|---|---|----|----------|
| E | m | а | н  | <u>.</u> |

Escribí tu Email

# 6- CONFIRMACIÓN DE TURNO

#### Hola

Te mandamos la información del **turno** reservado. Recordá que podés hacer el **seguimiento** de tus turnos desde <u>Mi</u> <u>Argentina</u>.

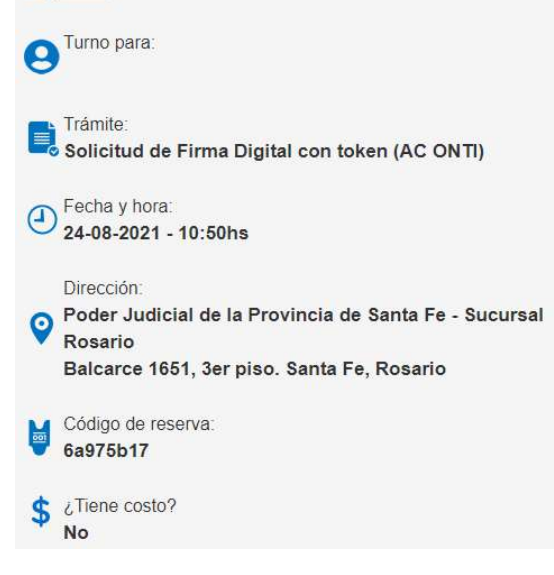

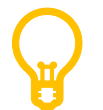

#### **IMPORTANTE:**

Usted tiene 5 minutos para completar el mismo, una vez completado le llegará un email confirmando el turno solicitado

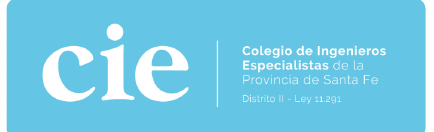

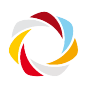

## PARA PRESENTAR EN TRIBUNALES:

# Requisitos y documentación obligatoria a presentar

- DNI original
- Token FIPS 140-2 nivel 2 o superior
- Recordá que antes de asistir a la Autoridad de Registro tenés que completar OBLIGATORIAMENTE la <u>Nota de solicitud</u>. Para ello, tené en cuenta lo siguiente: En los campos "Organización", "Área de la que depende" y "Cargo/Función" debe indicar "No aplica".

En el campo "Autoridad de Registro" seleccioná la autoridad de registro correspondiente, que DEBE ser la misma que el punto de atención elegido.

 Una vez que completes el formulario, vas a recibir un correo electrónico en la casilla que indicaste en el campo "Correo electrónico". Dicho correo tiene un enlace al cual debés acceder para verificar la solicitud dentro de las 24hs posteriores a la emisión de la solicitud. De no hacer esto, la solicitud se rechaza automáticamente y no se podrá seguir el trámite.

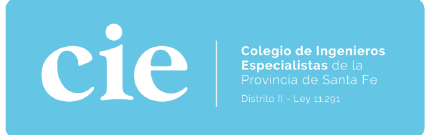

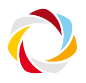

## NOTA DE SOLICITUD - COMPLETAR:

Completar el siguiente formulario. En "Autoridad de Registro" seleccionar la opción "Poder Judicial de la Pcia. De Santa Fe"

## Una vez completo, le llegará dicha confirmación a su casilla de correo

# **Datos personales**

#### (\*) LOS CAMPOS SON OBLIGATORIOS

| Nombres *                    | Apellidos *                              |
|------------------------------|------------------------------------------|
| Como figura en el DNI        |                                          |
| Tipo de Documento *          | Número de documento *                    |
| Seleccione una opción 🗸      |                                          |
| País emisor *                | Cuit/Cuil *                              |
| Seleccione una opción 🗸      | 12-12345678-1                            |
|                              | MODIFICAR)                               |
| Organización (NO MODIFICAR)  | Area de la que depende (NO<br>MODIFICAR) |
| N/A                          | N/A                                      |
| Cargo/Función (NO MODIFICAR) | Correo electrónico PERSONAL              |
| N/A                          |                                          |
| Provincia *                  | Localidad *                              |
| Seleccione una opción 🗸      | Seleccione una opción 🗸                  |
| Aplicación (no modificar)    | Autoridad de Registro * (debe            |

v

-- Ninguna --

Seleccione una opción

v

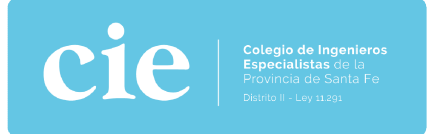

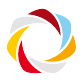

## UNA VEZ FINALIZADO EL TRÁMITE:

Conectar el dispositivo token a la PC para que se auto instalen los controladores (plug and play).

Ingresar a <u>https://www.argentina.gob.ar/servicio/solicitar-certificado-de-firma-</u> <u>digital-por-hardware-token</u>,descargar e instalar *cadena de certificados* emitidos por AC-Raíz.

## ¿Qué necesito?

Documento Nacional de Identidad (DNI) y tener número de CUIL o CUIT.

No es necesario presentar la Nota de Envío de Datos impresa.

Se debe adquirir un dispositivo criptográfico (token) que cumpla con el estándar FIPS 140-2 nivel 2 o superior, que soporte claves RSA de 2048 bits. Los mismos deberán estar homologados por NIST <u>National Institute of Standards and Technology</u> a de acuerdo a lo establecido en la <u>Política Única de Certificación</u> de la AUTORIDAD CERTIFICANTE de la OFICINA NACIONAL DE TECNOLOGÍAS DE INFORMACIÓN (AC ONTI).

Para validar los archivos firmados digitalmente se deberá incorporar la cadena de certificados emitidos por AC-Raíz, que incluye todos los certificados de las autoridades certificantes públicas y privadas. No es requisito excluyente al momento de tramitar la firma.

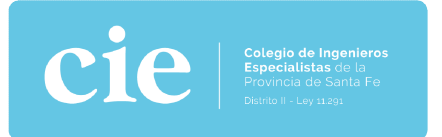

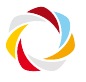

Luego, abrir el documento a firmar digitalmente con <u>Adobe Acrobat Reader DC</u> y cliquear en *Herramientas -> Certificados -> Firmar digitalmente* 

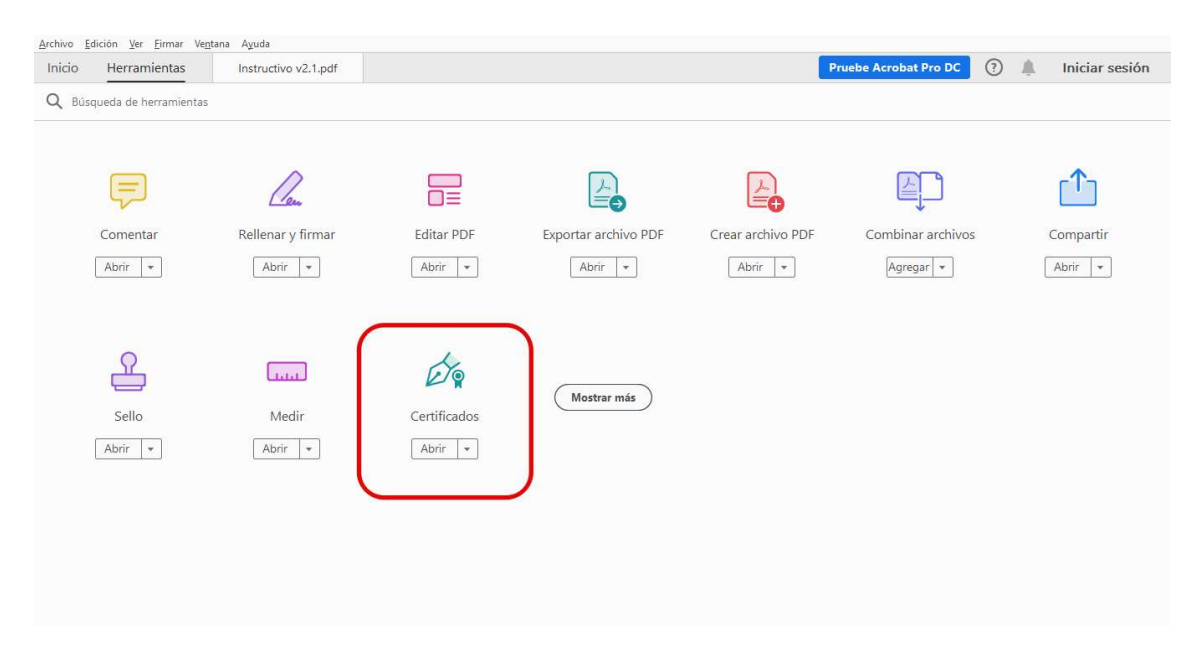

| Archivo Edición Yer Eirmar Ventana Ayuda                                                 |     |    |            |      |
|------------------------------------------------------------------------------------------|-----|----|------------|------|
| Inicio Herramientas Instructivo v2.1.pdf ×                                               | ) 1 | ŝ. | Iniciar se | sión |
| 🖺 ☆ 命 🖶 🔍 💿 🕘 👖 🕫 🕒 \ominus 🕑 💷 🔤 💆 🛱 🐨 📮 🖉 📮 🖉 🏟                                        |     |    | 2          | Q.   |
| Certificados 🔗 Firmar digitalmente 🕒 Marca de hora 🔗 Validar todas las firmas            |     |    | Ce         | rrar |
| Provincia de Santa Fe y la próxima inscripción a nombramientos de oficio para            |     |    |            | î Po |
| Peritos 2022, los invitamos a solicitar su dispositivo para la firma digital. Para ello, |     |    |            |      |
| compartimos enlace y documentos de interés para poder gestionarlo.                       |     |    |            | B,   |
| La firma digital, as una harramienta teopológica que pos permite                         |     |    |            | ٤D   |
| La firma digital, es una herramienta techologica que nos permite                         |     |    |            | A    |
| asegurar la autoría de un documento o mensaje y verificar que su contenido no            |     |    |            | -    |
| haya sido alterado. La misma otorga: validez jurídica, autenticidad e integridad         |     |    |            | h    |
| del documento y seguridad.                                                               |     |    |            | 0    |
|                                                                                          |     |    |            |      |
| INSTRUCTIVO PASO A PASO                                                                  |     |    |            | Cu   |
| 1- Ingresar a https://www.argentina.gob.ar/servicio/solicitar-                           |     |    |            | C.   |
| certificado-de-firma-digital-por-hardware-token                                          |     |    |            | de.  |
|                                                                                          |     |    |            | ^    |
| 2. Colonianas Badis Terma                                                                |     |    |            | ~ ~  |